# DATA LOGGER SOFTWARE Version 2.0

# QUICK START GUIDE

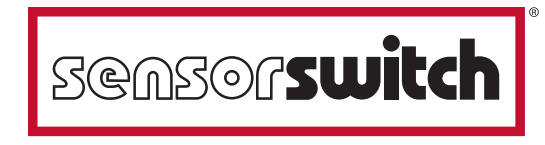

An ScuityBrands Company

©2012 Sensor Switch, Inc., Wallingford, CT

#### SYSTEM REQUIREMENTS:

PC Operating Windows: 2000, XP or 7 Hard-Drive Requirements: 10MB Data Logger to PC Interface: USB

#### SOFTWARE INSTALLATION

- 1. Open Flash Drive that came with your Data Logger Case.
- 2. Double click DLInstall.exe.
- 3 Click YES if you wish to continue the install of the Data Logger Software. (Note: the installation is very fast - less than 30 seconds)
- 4. Click OK.

You have successfully installed the Sensor Switch Data Logger Software.

Proceed to the Data Logger QUICK START GUIDE on the following pages.

### FOR PROXY SERVER USERS ONLY:

You will need to change the configuration file. This will allow you to communicate with the data logger software suite server.

- 1. After installation of the data logger software, go to <u>C:/Program Files/Sensor Switch Data Logger/</u> to find your DL config file.
- 2. Open the SSIUniv1.CFG file with the Notepad.
- 3. Replace the last two lines of code with your proxy server settings:
- a) Type over "ProxyUser "with your User Name
- b) Type over "ProxyPwd" with your password (If you don't need a password, do not change "ProxyPwd")

Proceed to the Data Logger QUICK START GUIDE on the following pages.

#### **CHAPTER 1: GETTING STARTED**

1. Double-click the DL.exe icon on your desktop (or go to the Start menu/All Programs/Sensor Switch Data Logger/).

| 🐨 Data Logger Software Suite       |              |
|------------------------------------|--------------|
|                                    | SCASOCSWITCH |
| Data Logger Softwa                 | re Suite     |
|                                    | ver 2.0      |
| <u>Stat</u>                        | )            |
| CopyrigH 2012                      |              |
| Sensor Switch @<br>eh:800-727-7483 |              |
| ,                                  |              |

#### 2. Click START.

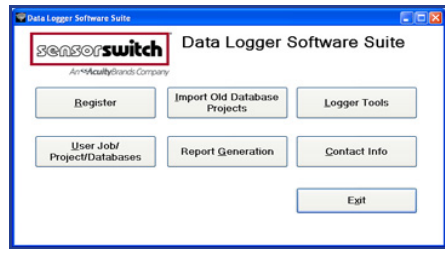

3. Click **REGISTER.** Fill in your registration information.

(If you have used our software in the past, please use your <u>previous</u> username/password. **You need to register only once to use this software suite.)** 

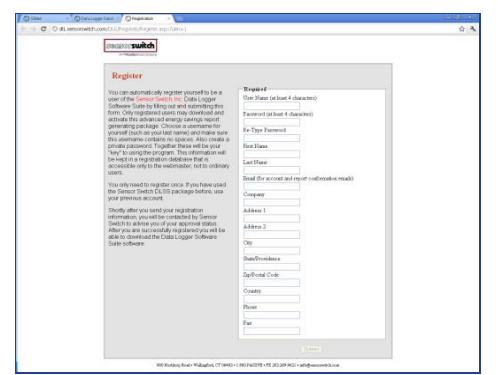

(**IMPORTANT NOTE:** After you register, there will be a 24 to 48 hour period before you can use the software. You will receive an email confirming your registration.)

#### **CHAPTER 2: IMPORTING A DATABASE**

The Data Logger Software Suite can import a database that was created using the previous version of Data Logger software. Follow the steps below to import your database to the Data Logger Software Suite.

#### 1. Select IMPORT OLD DATABASE PROJECT.

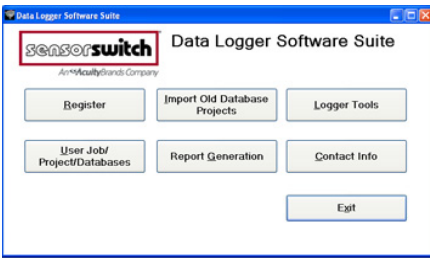

2. Use your Username and Password to log on to the software.

| 📽 Login                                     |                  |  |
|---------------------------------------------|------------------|--|
| Please use registered user id and password. |                  |  |
| Username                                    | Forgot User Id?  |  |
| Password                                    | Eorgot Password? |  |
| Log In Cancel                               | Reset Password?  |  |

#### 3. Select BROWSE.

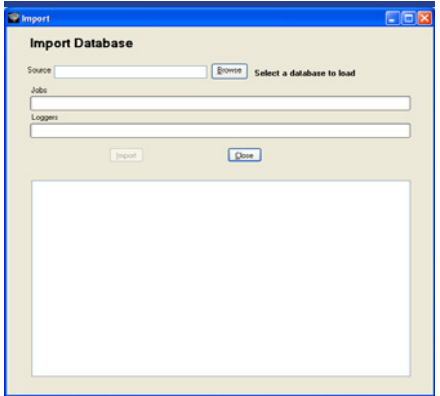

4. Locate the database in your files.

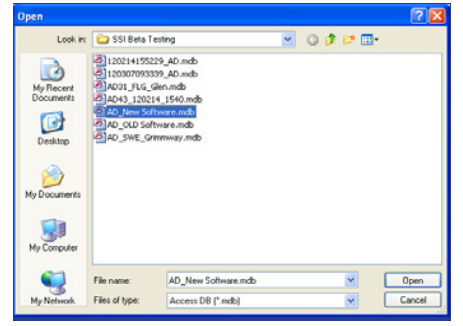

5. Once you have selected your database, click IMPORT.

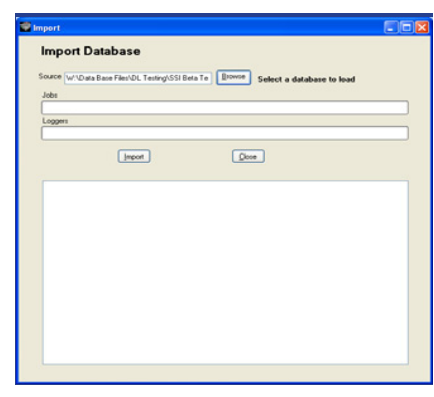

6. In the lower portion of the screen, the database name will appear as pictured in the screen shot.

| nport                                                           | E |
|-----------------------------------------------------------------|---|
| Import Database                                                 |   |
|                                                                 |   |
| Source W.\Data Base Files\DL Testing\SSI Beta Te Browse Leading |   |
| Jobs                                                            |   |
| Loopers                                                         |   |
|                                                                 |   |
|                                                                 |   |
| Import Stop Close                                               |   |
|                                                                 |   |
| job: ABC - SSI BLS / Data Logger Study                          |   |
|                                                                 |   |
|                                                                 |   |
|                                                                 |   |
|                                                                 |   |
|                                                                 |   |
|                                                                 |   |
|                                                                 |   |
|                                                                 |   |
|                                                                 |   |
|                                                                 |   |
|                                                                 |   |
|                                                                 |   |

 Once the database has been imported, the screen will look similar to the screen shot. If you wish to enter another database, repeat the process. If you are finished, select CLOSE to return to the Main Menu.

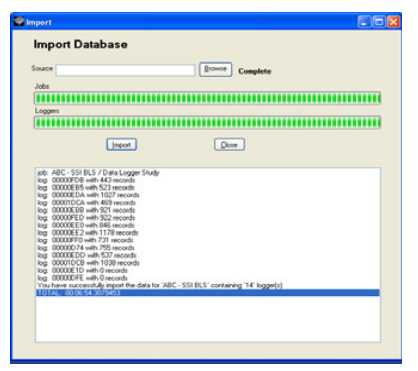

#### **CHAPTER 3: DATA LOGGER TOOLS**

Data Logger Tools is a utility that allows you to customize your Data Logger report. The Building Types, Area Types and Custom Electrical Utility Rate Data can be customized. Additionally, this module can be used to erase data and to set the date and time on the dataloggers.

1. To begin, selet LOGGER TOOLS.

| ensorswitch                            | Data Logger Se                  | oftware Suite        |
|----------------------------------------|---------------------------------|----------------------|
| An SAcultyBrands Comp                  | any                             |                      |
| Register                               | Import Old Database<br>Projects | Logger Tools         |
| <u>U</u> ser Job/<br>Project/Databases | Report <u>G</u> eneration       | <u>C</u> ontact Info |
|                                        | ſ                               | Exit                 |

2. Five menu options will display on the screen. Follow the directions below for each menu option.

| Erase and Set Time/Date | Modify Building Types | Modily Area Types |
|-------------------------|-----------------------|-------------------|
|                         |                       |                   |
| Utility Rates           |                       |                   |
|                         |                       | (hun              |

### ERASE LOGGER MEMORY and SET THE TIME & DATE of the Logger Processor

The Data Logger memory is fixed to 8,000 records. Each analysis project generages many records. It is our recommendation to erase the Data Logger memory after each successful Data Logger report has been generated to avoid running out of memory during the next analysis project.

#### 1. Select ERASE AND SET TIME/DATE.

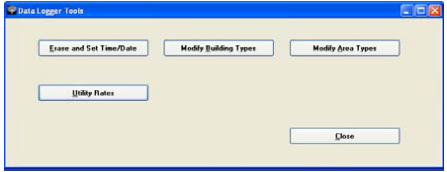

2. Connect your logger devices to the computer using a commercial grade USB hub. Note: maximum number of loggers that can be connected to a PC is 18.

| Logger De   |                                                                                                    |
|-------------|----------------------------------------------------------------------------------------------------|
| Send Number | FredDatalogen SelectAl Dea                                                                                                    |
|             | This function all resources and date shows the selection of date begins     This function willing your computer uniforms date and time to each logger     Disgoing found |
|             | Press Date                                                                                                    |

When they have finished, click FIND DATA LOGGER.

3. A list of all the data loggers connected to the computer will appear in the serial number field.

| Senal Number |                                         |                                                                   |
|--------------|-----------------------------------------|-------------------------------------------------------------------|
| 00007/9KE    | Find Data Loggers                       | Select All Coar                                                   |
| 0000570F     | 100000000000000000000000000000000000000 |                                                                   |
| 00005484     | Exase Date                              | This function will remove all data from the selected data loggers |
| 00005790     | Set logger date/time                    | This function withes your computer systems date and time to ear   |
| 00005965     |                                         |                                                                   |
| 00005733     | 0 loggers found                         |                                                                   |
| 00002290     | 12 loggers found                        |                                                                   |
| 00005789     |                                         |                                                                   |
| 00005966     |                                         |                                                                   |
| 000083AB     | 1                                       |                                                                   |
| 00005945     | () and () and ()                        |                                                                   |
| 00005255     | Entered a                               | Dooe                                                              |

4. Select an individual data logger or select all data loggers by using the SELECT ALL button.

|              | 1                                     |                                                                    |
|--------------|---------------------------------------|--------------------------------------------------------------------|
| Sena Nutices | Find Data Loggers                     | Select All Clew                                                    |
| 17 000579F   | 1 1 1 1 1 1 1 1 1 1 1 1 1 1 1 1 1 1 1 |                                                                    |
| 00005484     | Evane Data                            | This function will remove all data from the selected data loggers. |
| 00005790     | Set logger date/time                  | This function welles your computer systems date and time to each I |
| 00005965     |                                       |                                                                    |
| 00005733     | 0 loggers found                       |                                                                    |
| 2 0000228D   | 12 loggers found.                     |                                                                    |
| 00005799     |                                       |                                                                    |
| 00005966     |                                       |                                                                    |
| 2000083A8    |                                       |                                                                    |
| 2 00005945   | ( Deserved)                           | ( mm)                                                              |
| F2 0005958   | Focen                                 |                                                                    |

5. Select the task(s) to perform by selecting the check box next to **ERASE DATA** and/or **SET DATE/TIME**. After the selection is made, select **PROCESS**.

|              | 1                     |                                                                      |
|--------------|-----------------------|----------------------------------------------------------------------|
| Seta Nutber  | Find Data Loggers     | Select All Dew                                                       |
| [2] 0000570F |                       |                                                                      |
| C 00005484   | Erace Data            | This function will remove all data from the selected data loggers.   |
| 2 00005790   | Set logger date./time | This function writes your computer systems date and time to each log |
| 2 00005965   |                       |                                                                      |
| 2 00005733   | Discours found        |                                                                      |
| 2 0000228D   | 12 loggers found.     |                                                                      |
| 2 00005709   |                       |                                                                      |
| 2 00005366   |                       |                                                                      |
| 2 000083AB   |                       |                                                                      |
| 2 00005945   |                       |                                                                      |
| [2] 00007070 | Docess                | Done                                                                 |

6. If any errors occured when setting the logger, the screen will display: "Logger Could Not Be Erased or Date/Time Could Not Be Set." To correct the error, select the logger on the screen. After correcting the error, select **CLOSE**.

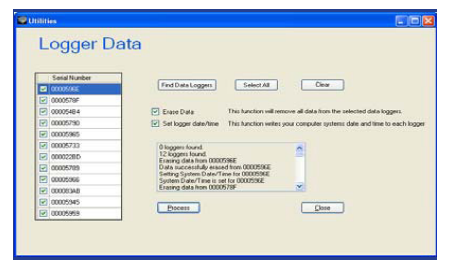

#### MODIFY BUILDING TYPES

Data Logger Software Suite comes with pre-set building types built into the program (eg. high school, office, warehouse, etc.). If you would like to add more building types, follow the steps in this MODIFY BUILDING TYPES section.

#### 1. Select MODIFY BUILDING TYPES

| Erase and Set Time/Date | Modify Building Types | Modily Area Types |
|-------------------------|-----------------------|-------------------|
|                         |                       |                   |
| Utāty Rotes             |                       |                   |
|                         |                       |                   |

#### 2. This window will appear.

| noally Building Type                                                                                                    | is .                        | gidd New .       |
|----------------------------------------------------------------------------------------------------|-----------------------------|------------------|
| he-Existing Building Types                                                                                                    | User-Defined Building Types |                  |
| Analysies Care Crite:<br>Darks<br>California<br>California<br>Calif |                             | te<br>or per per |
|                                                                                                    |                             |                  |
|                                                                                                    |                             |                  |

3. To enter a new building type, select **NEW** and type in the building types in the **TYPE** field. Assign the new building type with a code. Be sure the code is unique to avoid duplications. The screen display should look similar to the screen image below. Repeat as needed. When finished, select **SAVE**.

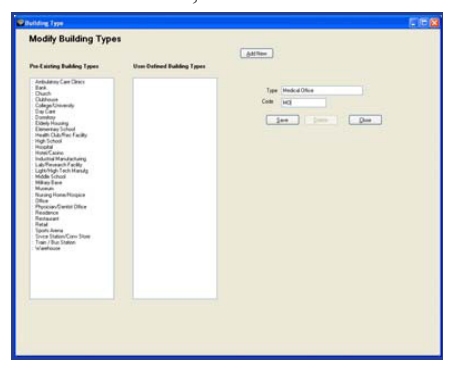

4. The new building type will appear in the **USER DEFINED BUILDING TYPE** list. For additional new building types, repeat the process in step #3. When complete, select **CLOSE** 

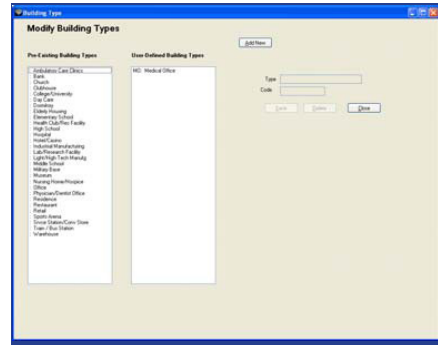

#### MODIFY AREA TYPES

Data Logger Software Suite comes with pre-set area types built into the program (eg. restroom, office, classroom, etc.). If you would like to add more building types, follow the steps in this MODIFY AREA TYPES section.

### 1. Click on MODIFY AREA TYPES.

| trase and Set Time/Date | Modify Building Types | Modify Area Types |
|-------------------------|-----------------------|-------------------|
| Hiller Dates            |                       |                   |
| Quarty Hates            |                       |                   |

### 2. This following screen will appear.

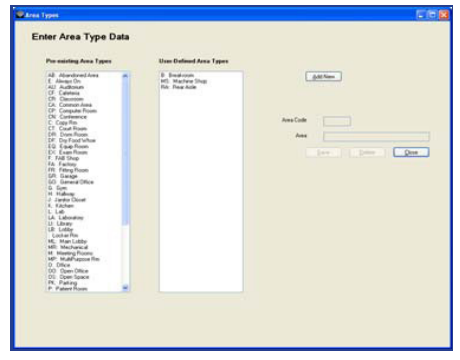

3. To enter a new Area Type, select **NEW.** Type in the new area type and assign it a unique code. Repeat as needed. When finished, select **SAVE**.

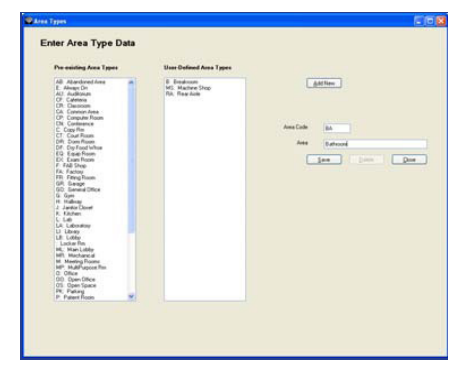

4. The new area type will appear in the **USER DEFINED AREA TYPE** list. For additional new user defined area types, repeat the process in step #3. When complete, select **CLOSE**.

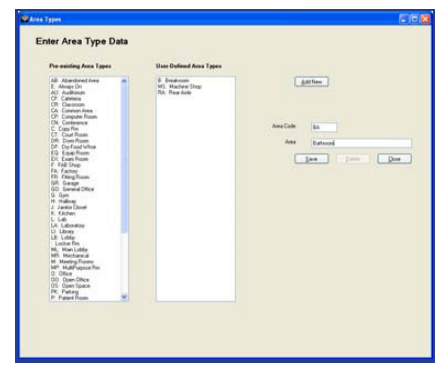

#### CHANGING/ENTERING ELECTRIC UTILITY RATE DATA

Data Logger Software Suite comes with one pre-set utility rate built into the program. If you would like to see the savings based on a specific time of day, follow the steps in this UTILITY RATE section.

1. Click on UTILITY RATES.

| Erase and Set Time/Date | Modify Building Types | Modify Area Types |
|-------------------------|-----------------------|-------------------|
|                         |                       |                   |
| Litility Rates          |                       |                   |
|                         |                       |                   |
|                         |                       | -                 |

- 2. To use a built-in utility company and rate:
  - a) Be sure the **STANDARD** box is checked. A list of utility companies, as well as their rates, can be viewed in the drop down list.

|                      | 1   | auco      |      |    |    |    |     |  |   |  |                   |
|----------------------|-----|-----------|------|----|----|----|-----|--|---|--|-------------------|
| Load A Rate Schedule |     |           |      |    |    |    |     |  |   |  |                   |
| © Standard           | 0   | United    | nd i |    |    |    |     |  |   |  |                   |
| Unity Company        |     |           |      |    | ×  | AN | New |  |   |  |                   |
| · Fand Rates         | 0   | Customics | dRe  | н. |    |    |     |  |   |  |                   |
| Schedule Name        |     |           |      |    | 30 | AM | New |  |   |  |                   |
| Ran Schedule Date    |     | Dollard   |      |    |    |    |     |  |   |  |                   |
| Concession Ram       | (a) |           |      |    |    |    | 5   |  | 5 |  |                   |
| Demand Rate          | 1   |           |      |    |    |    | 2   |  | 2 |  |                   |
| Sunday               |     |           |      |    |    |    |     |  |   |  | Sal-San same sa   |
| Handay               |     |           |      |    |    |    |     |  |   |  | Man-Fil same tale |
| Tuesday              |     |           |      |    |    |    |     |  |   |  |                   |
| Wedenby              |     |           |      |    |    |    |     |  |   |  |                   |
| Thanky               |     |           |      |    |    |    |     |  |   |  |                   |
| Fider                |     |           |      |    |    |    |     |  |   |  |                   |
| Same and             |     |           |      |    |    |    |     |  |   |  |                   |

b) Select the company/rate and click SAVE. That utility rate will be saved for your project.

| 100000000000000000000000000000000000000 |       |            |        |   |   |     |       |  |   |  |                  |
|-----------------------------------------|-------|------------|--------|---|---|-----|-------|--|---|--|------------------|
| Lond A Hars Schedule                    | -     |            |        |   |   |     |       |  |   |  |                  |
| <ul> <li>Standard</li> </ul>            | 0     | Use Erter  | ed     |   |   |     |       |  |   |  |                  |
| Utility Company No I                    | lonpe | ry         |        |   | * | Add | liene |  |   |  |                  |
| Feed Rates                              | 0     | Customized | t Rate |   |   |     |       |  |   |  |                  |
| Schedule Name                           | 1000  |            |        |   | M | A01 | New   |  |   |  |                  |
| Rate Schenkle Date                      |       |            |        |   |   |     |       |  |   |  |                  |
| Rate Tune                               |       | QmPeak     |        |   | - | 4   |       |  |   |  |                  |
| Consumption Rate                        |       | 0.10       |        |   |   |     | 1     |  | 1 |  |                  |
| Demand Rate                             | 1     | 1.00       | -      | 4 |   |     | 1     |  | 1 |  |                  |
| Sunday                                  |       | (none)     | ~      |   |   |     |       |  |   |  | Sat. Sun same    |
| Monday                                  |       | 7.00 AM    | -      |   |   |     |       |  |   |  | Mon-Fit same rat |
| Tuendap                                 |       |            |        |   |   |     |       |  |   |  |                  |
| Wednesday                               |       |            |        |   |   |     |       |  |   |  |                  |
| Thursday                                |       |            |        |   |   |     |       |  |   |  |                  |
| Fiday                                   |       |            |        |   |   |     |       |  |   |  |                  |
|                                         |       |            |        |   |   |     |       |  |   |  |                  |

- 4. To create a custom utility rate:
  - a) Select USER ENTERED
  - b) Select ADD NEW
  - c) Type in a Company Name in UTILITY COMPANY field
  - d) Enter a new rate name in **SCHEDULE NAME** field
  - e) Enter in **CONSUMPTION RATE** and **DEMAND RATE** information with the associated time of date that the rate occurs
  - f) Be sure to enter  $\ensuremath{\textbf{PEAK}}$  or  $\ensuremath{\textbf{OFF}}\ensuremath{\textbf{PEAK}}$
  - g) After all information has been entered, select SAVE.

| pairy                                                                         | R       | ates                                                                     |                   |    |                                                               |             |      |         |               |   |       |       |                                              |
|-------------------------------------------------------------------------------|---------|--------------------------------------------------------------------------|-------------------|----|---------------------------------------------------------------|-------------|------|---------|---------------|---|-------|-------|----------------------------------------------|
| Load A Rate Schedule                                                          |         |                                                                          |                   |    |                                                               |             |      |         |               |   |       |       |                                              |
| O Standard                                                                    | ۲       | Une Enter                                                                | d :               |    |                                                               |             |      |         |               |   |       |       |                                              |
| Unity Company ABC                                                             | - 551   | AW9                                                                      |                   |    | -                                                             | Addit       | iere |         |               |   |       |       |                                              |
| O Frend Rules                                                                 | 0       | Customized                                                               | Rate              |    |                                                               |             |      |         |               |   |       |       |                                              |
| Schedule Name                                                                 | n Trate | Date                                                                     | -                 |    | ¥                                                             | Addt        | iere |         |               |   |       |       |                                              |
|                                                                               |         |                                                                          |                   |    |                                                               |             |      |         |               |   |       |       |                                              |
| Plane Schedule Data                                                           |         |                                                                          |                   |    |                                                               |             |      |         |               |   |       |       |                                              |
| Rate Type                                                                     |         | On-Peak                                                                  |                   |    | C Of Pa                                                       | *           |      | Shoul   | dei 1         |   | 🗋 Sho | Abr 2 |                                              |
| Consumption Rate                                                              | 1       | 0.15                                                                     |                   | 1  | 0.07                                                          |             | 1    | 0.03    |               | 1 |       |       |                                              |
|                                                                               |         |                                                                          |                   |    |                                                               |             |      | 10.00   |               | 4 |       |       |                                              |
| Denand Rate                                                                   | -       | 15.00                                                                    |                   | -1 | 11.00                                                         |             |      | 15.00   |               |   |       |       |                                              |
| Denand Rate<br>Sunday                                                         | 1       | 15.00<br>(none)                                                          |                   | 1  | 11.00<br>(hone)                                               | *           |      | 7.00 AM | *             |   |       |       | Sat./Sun same rate                           |
| Demand Rate<br>Sunday<br>Monday                                               | 1       | 15.00<br>(hone)<br>6.00 AM                                               | (C) (C)           | 1  | 11.00<br>(none)<br>6.00 PM                                    |             |      | 7.00 AM | 2 2           |   |       |       | 🕑 Sat./Sun. same rate                        |
| Denand Flate<br>Sunday<br>Monday<br>Tuesday                                   |         | 15.00<br>(Permit)<br>6.00 AM                                             | 1 10 C            | 1  | 11.00<br>[hone]<br>6:00 PM<br>0:00 PM                         | 2. 2 .      |      | 7.00 AM | 2 2 7         |   |       |       | 🕑 Sat /Sun, same rate<br>🕑 Mon-Fit same rate |
| Denand Rate<br>Sunday<br>Monday<br>Tuenday<br>Wednesday                       | 1       | 15.00<br>[Portel]<br>6.00 AM<br>0.00 AM                                  | 1 1 1 1 1 1       | 1  | 11.00<br>(Hernel)<br>6.00 PM                                  | 2 2 2 3     | -    | 7.00 AM | 1 2 8 6       |   |       |       | 💽 Sat/Sun, same sele<br>🕑 Mon-Fil same sale  |
| Denand Rate<br>Sunday<br>Monday<br>Tuenday<br>Wedwoday<br>Thurnday            | 1       | 15.00<br>(Ponel)<br>6.00 AM<br>0.00 AM                                   | L C C C C C       | 1  | 11.00<br>(Hume)<br>6.00 PM<br>6.00 PM<br>6.00 PM              | 2 2 2 2 1   |      | 7.00 AM | 2 2 2 2 2     |   |       |       | 🕑 Sat./Sun. same rate<br>🕑 Mon-Fit same rate |
| Denard Rate<br>Sunday<br>Monday<br>Tuesday<br>Wethenday<br>Thursday<br>Finday | 1       | 15.00<br>(Incred)<br>6.00 AM<br>6.00 AM<br>6.00 AM<br>6.00 AM<br>6.00 AM | C 1 C 1 C 2 C 2 C | 1  | thoret<br>6.00 PM<br>6.00 PM<br>6.00 PM<br>6.00 PM<br>6.00 PM | 2 2 2 2 2 2 |      | 7.00 AM | S 2 5 5 5 5 5 |   |       |       | 🕑 Sat/Sun same rate                          |

5. Select CLOSE to exit.

| Erase and Set Time/Date | Modify Building Types | Modify Area Types |
|-------------------------|-----------------------|-------------------|
|                         |                       |                   |
|                         |                       |                   |
| Utility Rates           |                       |                   |
|                         |                       |                   |
|                         |                       |                   |
|                         |                       |                   |

#### **CHAPTER 4: WORKING WITH A DATABASE**

This section is used to start a new project, or modify an existing project.

#### 1. Click on USER JOB/PROJECT/DATABASES.

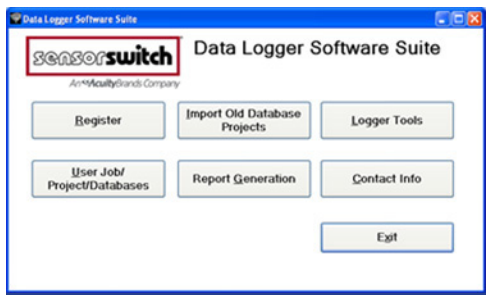

2. For a new project, click **CREATE NEW JOB.** 

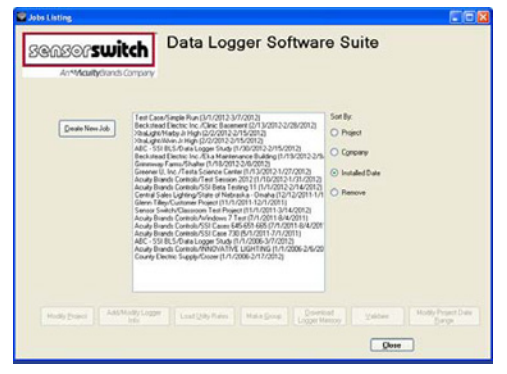

3. Type in new **COMPANY NAME** or use the pull down menu to find an existing company.

| Company Name             | <u> </u>                |   |
|--------------------------|-------------------------|---|
| Project Name             |                         |   |
| Date Installed           | 3/29/2012               |   |
| Date Removed             |                         |   |
| Building Type            | Ambulatory Care Clinics | ~ |
| luilding Size in sq. ft. | less than 1K sq ft      | ~ |
| Number of Shifts         |                         |   |

#### 4. Type in **PROJECT NAME**.

| Company Name             | ABC - Sensor Switch      |   | ~ |
|--------------------------|--------------------------|---|---|
| Project Name             | Data Logger Test Project |   |   |
| Date Installed           | 3/29/2012                | ~ |   |
| Date Removed             | 3/29/2012                | ~ |   |
| Building Type            | Ambulatory Care Clinics  | ~ |   |
| Building Size in sq. ft. | less than 1K sq ft       | ~ |   |
| Number of Shifts         | ~                        |   |   |

5. Select the INSTALL DATE and REMOVAL DATE.

| Company Name             | ABC       | Sen       | tor Sv        | witch    |          |          |          | ~ |  |
|--------------------------|-----------|-----------|---------------|----------|----------|----------|----------|---|--|
| Project Name             | Data      | Logg      | er Te         | st Pro   | iject    |          |          |   |  |
| Date Installed           | 3/2       | 9/201     | 2             |          |          |          | ~        |   |  |
| Date Removed             | <         |           | Mar           | ch, i    | 2012     |          | >        |   |  |
| Building Type            | 5un<br>26 | Mon<br>27 | <b>Tue</b> 28 | 29       | 1 Thu    | Fri<br>2 | Sat<br>3 |   |  |
| Building Size in sq. ft. | 4         | 5         | 6             | 7        | 8        | 9        | 10       |   |  |
| Number of Shifts         | 11        | 12        | 13<br>20      | 14<br>21 | 15<br>22 | 16<br>23 | 17 24    |   |  |
|                          | 25        | 26        | 27            | 28       | 29       | 30       | 31       |   |  |

6. Select **BUILDING TYPE**. (If you don't find the building type you want, click on **CLOSE** and follow the steps in Chapter 3: MODIFY BUILDING TYPE.)

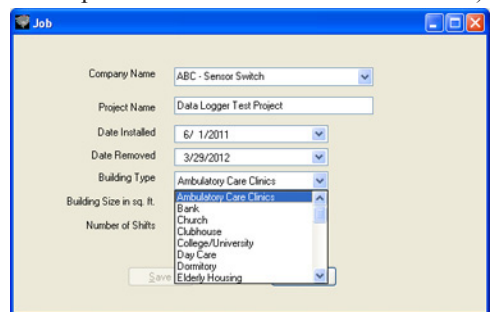

7. Select **BUILDING SIZE**.

| dor 👼                    |                                                                               |   |  |
|--------------------------|-------------------------------------------------------------------------------|---|--|
|                          |                                                                               |   |  |
| Company Name             | ABC - Sensor Switch                                                           | ~ |  |
| Project Name             | Data Logger Test Project                                                      |   |  |
| Date Installed           | 6/ 1/2011                                                                     | * |  |
| Date Removed             | 3/29/2012                                                                     | × |  |
| Building Type            | Medical Office                                                                | ~ |  |
| Building Size in sq. It. | less than 1K sg ft                                                            | ~ |  |
| Number of Shifts         | less than 1K sq ft                                                            |   |  |
|                          | 100K sq ft - 250K sq ft<br>250K sq ft - 500K sq ft<br>500K sq ft - 1000 sq ft |   |  |
| Sav                      | more than 1000K sq ft                                                         |   |  |

8. Select the number of SHIFTS that occur in this building.

| Company Name             | ABC - Sensor Switch      |   | ~ |
|--------------------------|--------------------------|---|---|
| Project Name             | Data Logger Test Project |   |   |
| Date Installed           | 6/ 1/2011                | ~ |   |
| Date Removed             | 3/29/2012                | × |   |
| Building Type            | Medical Office           | ~ |   |
| Building Size in sq. ft. | 1K sq ft - 100K sq ft    | ~ |   |
| Number of Shifts         | 2 🗸                      |   |   |

9. When you are done, click SAVE and then click OK. When you have finished with this task, click CLOSE.

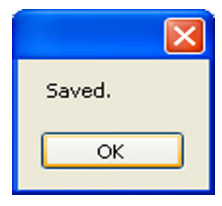

10. If needed, click on MODIFY PROJECT to change any basic information pertaining to the job.

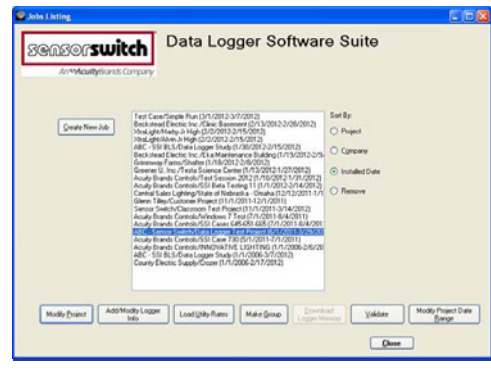

11. You can modify the dates of removal and install if needed. When you have finished with this task, click CLOSE.

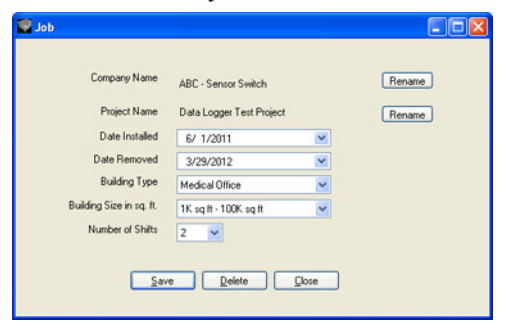

12. If this is your first project, then only one project will be listed. If you have more than one project, **select/highlight** the project you want to work with by clicking on it. Then click **ADD/MODIFY LOGGER INFO.** 

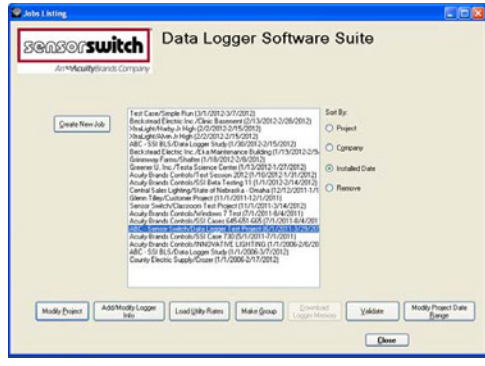

13. Click ADD. (This will allow the user to add a logger to the project.)

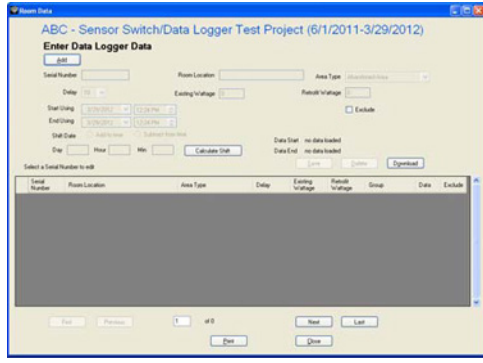

14. a) In SERIAL NUMBER type in the 8 digit numerical code found on the data logger unit.

b) Fill in **ROOM LOCATION** and then select **AREA TYPE** from the pull down menu.

(If the area type you want is not present, follow the steps in Chapter 3 - MODIFY AREA TYPES.)

- c) Fill in **EXISTING WATTAGE** and **RETROFIT WATTAGE**. (Must be a number greater than 0.)
- d) Click SAVE.

Note: An alternative way to make sure the logger's serial number is correct is to click on **FIND DEVICES**. The program will find all loggers attached to the computer via the USB interface. Highlight the logger you want and click **READ-ADD**. Then fill in **ROOM LOCATOR**, **AREA TYPE**, etc. Then click **SAVE**.

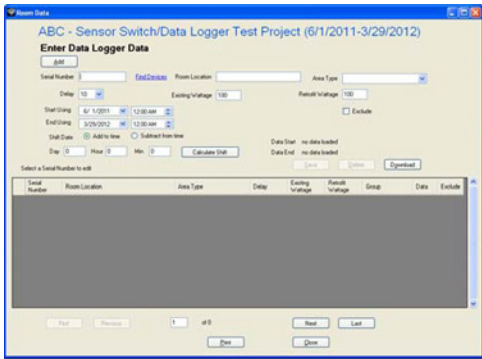

15. Logger information should show in viewing window. Repeat steps 12 - 14 for every logger in the project.

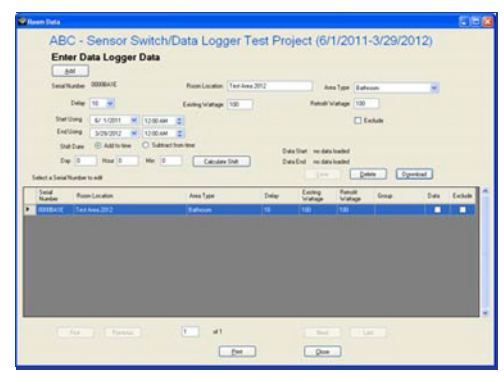

16. Click CLOSE when you have finished adding all loggers for your project.

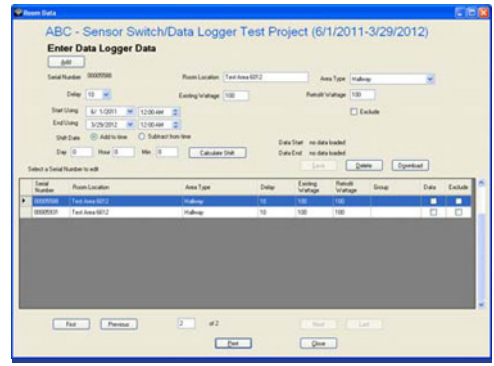

#### LOAD UTILITY RATE DATA

- 1. a) Select UTILITY COMPANY and RATE for this project.
  - b) Click SAVE RATE.
  - c) Click OK.
  - d) When you have finished with this task, click CLOSE.

| O Standard           |      | () Um      | [ree | ** |         |   |   |         |   |   |       |       |                  |
|----------------------|------|------------|------|----|---------|---|---|---------|---|---|-------|-------|------------------|
| Unity Company        | 10   | 8×8        |      |    | 191     |   |   |         |   |   |       |       |                  |
| O Fand Rates         |      | Customized | Rei  |    |         |   |   |         |   |   |       |       |                  |
| Schedule Name (Date) | Rate | Data       |      |    | *       |   |   |         |   |   |       |       |                  |
| Rate Columbia Data   |      |            |      |    |         |   |   |         |   |   |       |       |                  |
| Real Prov            |      | -          |      |    | 2010    |   |   | -       |   |   | -     |       |                  |
| Connection Rate      |      |            |      |    | 10.00   |   |   | 20 5000 | - |   | 1 240 | A00 2 |                  |
| Demand Rate          | 1    | 15.00      | -    |    | 11.00   | - | 1 | 1.00    | - | - |       |       |                  |
| Sunday               | 1    | Interel    |      | 1  | Innel   |   | 1 | 7.00.84 |   | 1 |       |       | P is for una of  |
| Monday               |      | 8.00.0M    | ÷    |    | 6.00.0M | - |   | Inces   | - |   |       |       | C Hou Fi uma una |
| Tuesday              |      |            |      |    |         |   |   |         |   |   |       |       |                  |
| Wetherday            |      |            |      |    |         |   |   |         |   |   |       |       |                  |
| 20000                |      |            |      |    |         |   |   |         |   |   |       |       |                  |
| Thursday             |      |            |      |    | 100.04  |   |   |         |   |   |       |       |                  |
| Thursday<br>Finday   |      |            |      |    |         |   |   |         |   |   |       |       |                  |

Note: To create a custom utility rate:

- a) Select USER ENTERED
- b) Select ADD NEW
- c) Type in a Company Name in UTILITY COMPANY field
- d) Enter a new rate name in **SCHEDULE NAME** field
- e) Enter in **CONSUMPTION RATE** and **DEMAND RATE** information with the associated time of date that the rate occurs
- f) Be sure to enter **PEAK** or **OFF PEAK**
- g) After all information has been entered, select SAVE.

#### MAKING GROUPS

At times analyzing the energy usage in a space requires multiple data loggers. These data loggers can be merged together to provide data for an entire room not just a specific area in a room. Select MAKING FROUPS in the menu and follow the instructions below for merging the data loggers.

#### 1. Click on MAKE GROUPS.

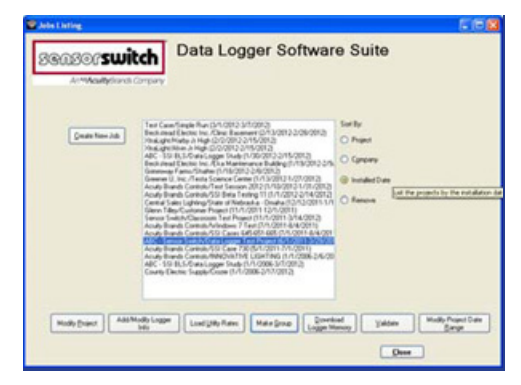

### 2. Click ADD/NEW.

| ABC                                                                                                    | - Sensor                                                                                                    | Switch -                                                                                                    | Data Logge                              | r Test          | Project                                                                                                    |  |
|----------------------------------------------------------------------------------------------------|----------------------------------------------------------------------------------------------------|----------------------------------------------------------------------------------------------------|-----------------------------------------|-----------------|----------------------------------------------------------------------------------------------------|--|
|                                                                                                    |                                                                                                    | <u>1</u> 188263469                                                                                           | 1999 1997 1997 1997 1997 1997 1997 1997 |                 | No. of Contract of Contract of |  |
| Group                                                                                                    | Data Logge                                                                                                    | irs                                                                                                    |                                         |                 |                                                                                                    |  |
| Select at                                                                                                    | wining a cause a race (                                                                                                    | pre                                                                                                    |                                         |                 |                                                                                                    |  |
|                                                                                                    |                                                                                                    | Group Name<br>Group Lacation<br>Anno Type<br>Dollar<br>Easting Visitage<br>Facult Visitage<br>Dare Installed | A without Long                          |                 | - 1                                                                                                    |  |
| Ren Logg                                                                                                    | e Contra Cata                                                                                                    | To add a new logge                                                                                           | to the program disk, where              | fee send number | á                                                                                                    |  |
|                                                                                                    |                                                                                                    |                                                                                                    |                                         |                 |                                                                                                    |  |
| Serial No.                                                                                                    | Ploan Location                                                                                                    | DogName                                                                                                    |                                         | SeidNo          | Room Locator                                                                                                    |  |
| Serial No.<br>000064/12                                                                                                    | Pose Locator<br>Test Area 2012                                                                                                    | GroupKana                                                                                                    |                                         | Sendition       | Room Location                                                                                                    |  |
| Secial No.<br>000064/10<br>00009167                                                                                                    | Provi Location<br>Text Area 2012<br>Text Area 2212                                                                                                    | GoupKane                                                                                                    |                                         | Sendito         | Roam Location                                                                                                    |  |
| Secial No.<br>000084-10<br>00009167<br>000051998                                                                                                    | Room Location<br>Test Area 2012<br>Test Area 2212<br>Test Area 1212                                                                                                    | GroupKane                                                                                                    |                                         | lengths         | Real Locator                                                                                                    |  |
| 5anal No.<br>000084/10<br>00009167<br>00009167<br>00008108                                                                                                    | Room Location<br>Text Area 2012<br>Text Area 2012<br>Text Area 1212<br>Text Area 1012                                                                                                    | Groupfiane                                                                                                   |                                         | laid file       | RomLandon                                                                                                    |  |
| Secial No.<br>000084-10<br>00009167<br>00005198<br>00005108<br>00005065                                                                                                    | Room Location<br>Text Area 2012<br>Text Area 2012<br>Text Area 1212<br>Text Area 1012<br>Text Area 1012<br>Text Area 1015                                                                                                    | Scopfiane                                                                                                    | -                                       | Said No.        | Room Locator                                                                                                    |  |
| 5mid No<br>000084/10<br>00009167<br>00009167<br>00009108<br>00009108<br>000095865<br>00005865                                                                                                    | Room Location<br>Text Area 2012<br>Text Area 2012<br>Text Area 1212<br>Text Area 1012<br>Text Area 1012<br>Text Area 1015<br>Text Area 1015                                                                                           | Bogfune                                                                                                    | -                                       | Section         | Real Locator                                                                                                    |  |
| 5mid No<br>000064/10<br>00001/67<br>00001/08<br>00005/08<br>00005/08<br>00005/64<br>00005/64                                                                                                    | Pount Location<br>Text Area 2012<br>Text Area 2012<br>Text Area 1012<br>Text Area 1012<br>Text Area 1015<br>Text Area 1015<br>Text Area 1015                                                                                          | GoogName                                                                                                    | -                                       | leath           | hon Lodo                                                                                                    |  |
| Secial No.<br>000064-10<br>00009167<br>00009108<br>00009108<br>00005050<br>00005050<br>00005675                                                                                                    | Pount-Los alien<br>Test Anna 2012<br>Fest Anna 2012<br>Fast Anna 2012<br>Fast Anna 2012<br>Fast Anna 2015<br>Fast Anna 2015<br>Fast Anna 2012<br>Fast Anna 2012                                                                       | GoogName                                                                                                    |                                         | (and No         | fue Lode                                                                                                    |  |
| Secial No.<br>000064/10<br>000051/57<br>00005198<br>00005198<br>000052940<br>000052940<br>000052947<br>00005387<br>00005387                                                                                                    | Pount-Location<br>TextAsse 2012<br>FestAsse 2012<br>FestAsse 2012<br>FestAsse 2012<br>FestAsse 2012<br>FestAsse 2015<br>FestAsse 2012<br>FestAsse 2012<br>FestAsse 2012<br>FestAsse 2012                                              | GoogName                                                                                                    | 1                                       | (and No         | han Lo den                                                                                                    |  |
| Secol No<br>000094/10<br>000094/10<br>00009167<br>00009168<br>00009469<br>000059414<br>00005941<br>00005941<br>00005940                                                                                                    | Point-Location<br>Fast-Anna 2012<br>Fast-Anna 2012<br>Fast-Anna 1012<br>Fast-Anna 1015<br>Fast-Anna 1015<br>Fast-Anna 2012<br>Fast-Anna 4012<br>Fast-Anna 4012<br>Fast-Anna 4012                                                      | (integliane                                                                                                  | 8.0                                     | (and No         | fam Louis                                                                                                    |  |
| Seciel No     ORCOMATE     ORCOMATE      ORCOMATE      ORCOMATE       ORCOMATE      ORCOMATE      ORCOMA | Rook Locate<br>Test Area 2012<br>Test Area 2012<br>Test Area 2012<br>Test Area 1012<br>Test Area 1012<br>Test Area 1015<br>Test Area 2015<br>Test Area 2012<br>Test Area 2012<br>Test Area 4012<br>Test Area 4012<br>Test Area 4012   | Techeffame                                                                                                   |                                         | (and No         | franciación                                                                                                    |  |
| 2mid No<br>0000mi0<br>0000mi0<br>0000mi0<br>0000mi0<br>0000mi0<br>00005440<br>00055440<br>0005541<br>0005540<br>0005560<br>0005560<br>0005560                                                                                                    | Plank Locator<br>Test Amer 2012<br>Test Amer 2012<br>Test Amer 2012<br>Test Amer 2012<br>Test Amer 2015<br>Test Amer 2015<br>Test Amer 2017<br>Test Amer 2012<br>Test Amer 2012<br>Test Amer 2012<br>Test Amer 2012<br>Test Amer 2012 | Techeffame                                                                                                   |                                         | land No.        | francianaine                                                                                                    |  |

3. Fill in **GROUP NAME** (eg. Group A), then fill in all fields on the page (eg. **GROUP LOCATION, SELECT AREA TYPE, EXISTING WATTAGE, RETROFIT WATTAGE**, etc.)

| The second second                                                                                                    |                                                                                                    | Sec. Barrow      | 1                   |                                                                            |                                                                     |
|----------------------------------------------------------------------------------------------------|----------------------------------------------------------------------------------------------------|------------------|---------------------|----------------------------------------------------------------------------|---------------------------------------------------------------------|
|                                                                                                    |                                                                                                    | Group Location   | Strengting Hallward | _                                                                          |                                                                     |
|                                                                                                    |                                                                                                    | Anna Tura        | Tal and a second    | 101                                                                        | Dose                                                                |
|                                                                                                    |                                                                                                    | Data             | (Tanada)            |                                                                            |                                                                     |
|                                                                                                    |                                                                                                    | Leap             | 10 (9)              |                                                                            |                                                                     |
|                                                                                                    |                                                                                                    | Electing waitage | 100                 |                                                                            |                                                                     |
|                                                                                                    |                                                                                                    | Flebulk Waltage  | 100                 |                                                                            |                                                                     |
| Logomi                                                                                                    |                                                                                                    | Date installed   | 6/ 1/2011           |                                                                            |                                                                     |
| 0000                                                                                                    |                                                                                                    | Date Removed     | 3/29/2012           | 191                                                                        |                                                                     |
| Available D<br>Serial No.                                                                                                    | als Logger Data<br>Room Location                                                                                                    | GroupName        | Geo                 | up'n Data Logger D                                                         | Room Location                                                       |
| Available D<br>Serial No.                                                                                                    | Als Logger Data<br>Room Location                                                                                                    | GroupName        | Geo                 | igh Data Logger D                                                          | Room Location                                                       |
| Available D<br>Serial No.<br>2000BA1E<br>2000BA1E                                                                                                    | Als Logger Data<br>Room Location<br>Text Area 2012<br>Text Area 2212                                                                                                    | GroupName        | Geo                 | up'n Data Logger D<br>Serial No.<br>00005101                               | Para Poon Location Text Area (612 Text Area (612                    |
| Available D<br>Seriel No.<br>00008415<br>00009167<br>00005998                                                                                                | Als Logger Data<br>Room Location<br>Text Area 2012<br>Text Area 2212<br>Text Area 1212                                                                                                    | GroupName        | Geo                 | up'h Diata Logger (<br>Serial No.<br>CCCC//Ado<br>CCCCC//Ado<br>CCCCC//Ado | Room Location<br>Print Area 6012                                    |
| Available D<br>Serial No.<br>20008A1E<br>20009167<br>200059980<br>2000011CE                                                                                  | Als Logger Data<br>Room Location<br>Test Area 2012<br>Test Area 2212<br>Test Area 1212<br>Test Area 1012                                                                                           | GroupName        | 5227<br>((C)        | ap'n Data Logger D<br>Serial No.<br>00005801                               | Adar<br>Room Location<br>Text Avea 6012                             |
| Available D<br>Serial No.<br>00008A1E<br>00009167<br>00009162<br>00009162<br>00009162                                                                        | Als Logger Data<br>Room Location<br>Test Area 2012<br>Test Area 2012<br>Test Area 1212<br>Test Area 1012<br>Test Area 5015                                                                         | GroupName        | 60<br>222           | aph Data Logge (<br>Serial No.<br>0002500                                  | Room Location<br>TextArea (072)<br>TextArea (612                    |
| Available D<br>Serial No.<br>00008A1E<br>00009167<br>00009167<br>00009168<br>00009168<br>00009168<br>00009168<br>00009168                                    | als Logger Data<br>Boom Location<br>Test Area 2012<br>Test Area 2012<br>Test Area 1212<br>Test Area 1012<br>Test Area 5015<br>Test Area 5055                                                       | GroupName        | (m)                 | aph Data Logge D<br>Serial No.<br>20075560<br>00005301                     | Plan<br>Poon Location<br>Text Area (072<br>Text Area (612           |
| Available D<br>Serial No.<br>00008A1E<br>00009167<br>00009167<br>00009168<br>000009168<br>000009469<br>000009469<br>000009469                                | Als Logger Data<br>Boom Location<br>Test Area 2012<br>Test Area 2012<br>Test Area 1212<br>Test Area 1012<br>Test Area 5015<br>Test Area 3012<br>Test Area 3012                                     | GroupName        | (m)                 | aph Data Logger D<br>Senial No.<br>00007500                                | Non Location<br>From Location<br>1 mit Ann 6072<br>Text Ann 6072    |
| Available D<br>Serial No.<br>500008418<br>000019467<br>00005948<br>000005469<br>000005469<br>000005469<br>00000541A<br>000055171                             | Als Logger Date<br>Room Location<br>Test Area 2012<br>Test Area 2012<br>Test Area 2012<br>Test Area 1012<br>Test Area 5015<br>Test Area 3012<br>Test Area 3012<br>Test Area 3012                   | GroupName        | 500<br>(())         | eth Data Logger D<br>Serial No.<br>00006501                                | Plan Location<br>Poon Location<br>Event Aven 6012<br>Text Aven 6012 |
| Avalable D<br>Serial No.<br>2000BA1E<br>2000B167<br>20005198<br>2000B167<br>20005980<br>20005980<br>20005980<br>20005980<br>20005980<br>20005981<br>20005981 | Als Legger Data<br>Room Location<br>Text Area 2012<br>Text Area 2012<br>Text Area 1212<br>Text Area 1012<br>Text Area 1012<br>Text Area 5015<br>Text Area 3012<br>Text Area 3012<br>Text Area 4112 | GroupName        | 600<br>(22)<br>(44) | eth Data Logget D<br>Serial No.<br>00006501                                | Aller<br>Room Location<br>Sear Anna 1072<br>Text Anna 5612          |

4. Select the logger from the **AVAILABLE** list and click right arrows to move the logger to **GROUP'S DATA LOGGERS**. Continue selecting loggers for this group. When all information is entered, click **SAVE**.

|                                                                                                    |                                                                                                    |                                 | 2                                                                         |                                                                                    |                                                                    |
|----------------------------------------------------------------------------------------------------|----------------------------------------------------------------------------------------------------|---------------------------------|---------------------------------------------------------------------------|------------------------------------------------------------------------------------|--------------------------------------------------------------------|
| -                                                                                                    |                                                                                                    | Group Location                  | Internection Hallmann                                                     |                                                                                    | 200                                                                |
|                                                                                                    |                                                                                                    | Area Turce                      | Habore                                                                    |                                                                                    | Que                                                                |
|                                                                                                    |                                                                                                    | Delay                           | 10 W                                                                      |                                                                                    |                                                                    |
|                                                                                                    |                                                                                                    | Enistenalulatione               | 100                                                                       |                                                                                    |                                                                    |
|                                                                                                    |                                                                                                    | Balanti Watage                  | 100                                                                       |                                                                                    |                                                                    |
|                                                                                                    |                                                                                                    | Date Installed                  |                                                                           | -                                                                                  |                                                                    |
| Loope                                                                                                    |                                                                                                    | Contraction of the second       | W 1/201                                                                   |                                                                                    |                                                                    |
|                                                                                                    |                                                                                                    | Date Henoved                    | 3/29/2012                                                                 | ~                                                                                  |                                                                    |
| Available Du                                                                                                    | ala Logger Data                                                                                                    | To add a new logg               | er to this group and jub, r<br>Grou                                       | enter the serial num<br>ap's Data Logger D                                         | lan.<br>Nan                                                        |
| Available Do<br>Serial No.                                                                                                    | ela Logger Dala<br>Room Location                                                                                                    | To add a new logg<br>GroupName  | e to thi goup and pb, r<br>Gro                                            | enter the serial num<br>enter the serial num<br>phate Logger D<br>Serial No.       | ber.<br>Nata:<br>Room Location                                     |
| Available Do<br>Serial No.<br>00006A18                                                                                          | Ala Logger Data<br>Room Location<br>Test Area 2012                                                                                                    | To add a new logg<br>GroupName  | n to this group and job, n<br>Grou                                        | enter the serial num<br>shit Data Logger D<br>Serial No.<br>000005500<br>000005500 | ber.<br>Nata:<br>Room Location<br>Test Avea 6012<br>Test Avea 5013 |
| Available Du<br>Seriel No.<br>00006A18<br>00009167                                                                              | As Logger Data<br>Room Location<br>Test Area 2012<br>Test Area 2212<br>Test Area 1223                                                                                                    | To add a new logg<br>Group Name | e to this group and jub, t<br>Grou                                        | enter the serial num<br>gris Data Logger D<br>Serial No.<br>00007500<br>00005901   | ber.<br>Nata:<br>Room Location<br>Test Area 6012<br>Test Area 6612 |
| Available Dv<br>Seriel No.<br>20008A1E<br>20009167<br>20005010                                                                  | As Logger Data<br>Roam Location<br>Test Area 2012<br>Test Area 2012<br>Test Area 1212<br>Test Area 1212<br>Test Area 1212                                                                         | GroupName                       | n to thi goop and job, n<br>Gen                                           | erter the serial num<br>gi's Data Logger D<br>Serial No.<br>00007500<br>00005901   | ber.<br>Nata<br>Room Location<br>Text Area 6012<br>Text Area 6612  |
| Available Dv<br>letial Na.<br>00051-57<br>00051-67<br>00051-67<br>00051-62<br>00056-63                                          | Via Logger Data<br>Ropin Location<br>Test Avea 2012<br>Test Avea 2212<br>Test Avea 1212<br>Test Avea 1012<br>Test Avea 5015                                                                       | To add a new logg               | n to this group and jub, n<br>Gen<br>(1)<br>(1)                           | erter the serial num<br>gr's Data Logger D<br>Serial No<br>00005501<br>00005501    | ber.<br>Hate<br>Room Location<br>Test Area 6012<br>Test Area 6612  |
| Available Dv<br>lerial Na<br>0008A1E<br>0009167<br>0005990<br>0009162<br>0005963<br>0005963<br>0005963                          | Na Logger Data<br>Room Location<br>Test Area 2012<br>Test Area 2012<br>Test Area 2012<br>Test Area 2012<br>Test Area 1012<br>Test Area 5015<br>Test Area 5055                                     | To add a new logg               | e to frei pop end job, r<br>Ges<br>(115)<br>(115)                         | efter the serial num<br>of the Lagger D<br>Serial No.<br>00005500<br>00005501      | des<br>Room Location<br>Test Area 6012<br>Test Area 6012           |
| Available Du<br>lerial No.<br>0008h41E<br>0009157<br>0005910<br>000011CE<br>0005563<br>00025440<br>0005541A                     | Na Logger Data<br>Room Location<br>Test Area 2212<br>Test Area 2212<br>Test Area 1212<br>Test Area 1212<br>Test Area 5015<br>Test Area 3015<br>Test Area 3012                                     | To add a new logg               | e to the goop and jub, r<br>Gos<br>(115)<br>(115)<br>(115)                | efter the serial num<br>grit Data Logger D<br>Serial No.<br>00005501               | der<br>Roon Location<br>Tech Assa 6012<br>Tech Assa 6612           |
| Available Du<br>leriel Na.<br>0008A1E<br>0009167<br>0009167<br>000910E<br>000910E<br>0009583<br>0002540<br>0005541A<br>00055871 | As Logger Data<br>Room Lacation<br>Test Avea 2012<br>Test Avea 2012<br>Test Avea 1212<br>Test Avea 1012<br>Test Avea 1012<br>Test Avea 5015<br>Test Avea 5015<br>Test Avea 5012<br>Test Avea 3012 | To add a new logg               | in the grap and jub, it<br>Gen<br>(115)<br>(115)<br>(115)                 | efter the serial num<br>grit Data Logger D<br>Serial No.<br>00005501               | den.<br>Room Location<br>Text Area 6012<br>Text Area 6012          |
| Available Dv<br>leval No.<br>0000hATE<br>00009167<br>00009167<br>00009168<br>00005663<br>00005641A<br>000056171<br>00005601     | Na Logger Data<br>Room Location<br>Test Area 2012<br>Test Area 2212<br>Test Area 2212<br>Test Area 1012<br>Test Area 1012<br>Test Area 3015<br>Test Area 3012<br>Test Area 3012<br>Test Area 3012 | To add a new logg               | in to the peop and yet, it<br>Generations<br>(10)<br>(10)<br>(10)<br>(10) | arite the send num                                                                 | den.<br>Vala<br>Room Location<br>Teat Assa 6012<br>Teat Assa 6012  |

5. When finished making groups, click CLOSE.

#### DOWNLOAD LOGGER MEMORY

Once the energy analysis has been completed the data from the data logger has to be transferred to the software program for analysis and report generation.

1. Select project from the list by highlighting it. Then select **DOWNLOAD LOGGER MEMORY**.

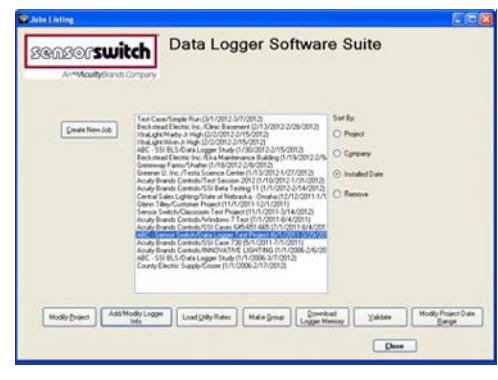

2. The number of loggers connected to the computer will show automatically under **FOUND XX DEVICES**. (If the number is "XX", connect a logger via the USB port, wait for the computer to find the device, then click **FIND DEVICES**. The number should change to the number of loggers connected to the computer.)

| 5C - Sensor            | Switch Dat            | a Lugger         | restrioject                   |
|------------------------|-----------------------|------------------|-------------------------------|
| Data Logger In         | fo                    |                  |                               |
| Serial Number          | Found 1               | 2 Devices Find D | erices                        |
| Data Logger Date/Time: | d date/time           | Room Location    |                               |
| System Date/Time:      | system date/time      | Area Type        | Abandoned Area                |
| Time Difference:       | logger-system         | Delay            | 10 💌                          |
|                        |                       | Existing Waltage |                               |
|                        |                       | Retroft Wattage  |                               |
| Date Installed         | Logger not downloaded |                  |                               |
| Date Removed           | Logger not downloaded |                  |                               |
|                        |                       | Start Using      | 3/29/2012 12:43 PM            |
|                        |                       | End Using        | 3/29/2012 12:43 PM            |
|                        |                       | Shift Date       | O Add to time O Subtract from |
|                        |                       | Day              | Hour Min                      |
|                        |                       |                  |                               |

3. In the SERIAL NUMBER pull down menu, select one of the loggers. The logger details will automatically populate (eg. room locations, area type, etc.)

| Download Data Logger Data                                  |                                                                        |    |
|------------------------------------------------------------|------------------------------------------------------------------------|----|
| ABC - Sensor Switch Dat<br>Data Logger Info                | ta Logger Test Project                                                 |    |
| Setial Number 00005869 V Found 1                           | 12 Devices EndDevices                                                  |    |
| Data Logger Date/Te 00000041E ime                          | Room Location Test Area 5015                                           |    |
| System Date/Te 00005A1A System Date/Te 000001CE State/Time | Area Type Private Office                                               |    |
| Time Differen 00005621 vitem                               | Delay 10 😽                                                             |    |
| (00009167 M                                                | Existing Waltage 100                                                   |    |
|                                                            | Retolt Watage 100                                                      |    |
| Date Installed Logger not downloaded                       |                                                                        |    |
| Date Removed Logger not downloaded                         |                                                                        |    |
|                                                            | Start Using 6/ 1/2011 12:00 AM                                         |    |
|                                                            | End Using 3/29/2012 12:00 AM                                           |    |
|                                                            | Shift Date <ul> <li>Add to time</li> <li>Subtract from time</li> </ul> | 10 |
|                                                            | Day 0 Hour 0 Min 0                                                     |    |
| Yew                                                        | 00                                                                     |    |

4. If the logger details were not previously entered, the following error message will be displayed. Select OK. The information must be manually entered. When all the data logger details have been entered click **VIEW**.

| Warning 🛛 🔀                                                   |
|---------------------------------------------------------------|
| Logger is not in this job. Please add all needed data for it. |
| ок                                                            |

5. If the selected logger had memory, the viewing window will populate with the data logger memory.

| Logger Memory                |   |
|------------------------------|---|
| Logger Memory                |   |
| BEERFACE                     |   |
| ROBAN                        |   |
|                              |   |
|                              |   |
|                              |   |
|                              |   |
| Docupancy Light Date         | ~ |
| 1 10/10/2012 9 28 00 AM      |   |
| 0 1 10/10/2012/9/33/00 AM    |   |
| 1 10/10/2012/9/37/00 AM      |   |
| 0 1 10/10/2012/9/52/00.444   |   |
| 1 1. 10/10/2012 10:00:00 AM  |   |
| 0 1 10/10/2012 10:07:00.4eV  |   |
| 1 1 10/10/2012 10:09:00 AM   |   |
| 0 1. 10/10/2012 10/19/00.44H |   |
| 1 1 10/10/2012 10:29:00.4eV  |   |
| 0 1 10/10/2012 10 30/00 AM   |   |
| 1 1 10/10/2012 10:26:00.4ee  |   |
| 0 1 10/16/2012 10/19/08.ww   |   |
| 1 1 10/10/2012 11 07:00 AM   |   |
|                              |   |
| 0 1 10/10/2012/11 43:08.494  |   |

6. Click SAVE. Progress bar should start and increase from left to right.

|            | nerverata | Logger rest Project (or inzo 11-size zo rz) |  |
|------------|-----------|---------------------------------------------|--|
|            |           |                                             |  |
| w Logger h | vemory    |                                             |  |
| ODDEATE    |           |                                             |  |
|            |           |                                             |  |
|            |           |                                             |  |
|            |           | Provence and the second second              |  |
| Oncerna    | Liste     | Deter In                                    |  |
| • 1        | 1         | 10/10/2012 9 28 00 AM                       |  |
| 0          | 1         | 1010/2012 9 12 00 AM                        |  |
| 1          | 1         | 10/10/2012 9 37/00 464                      |  |
| 0          | 1         | 10/10/2012 9:53:00 444                      |  |
| 1          | 1         | 10/10/2012 10:05:00 Aim                     |  |
| 0          | 1         | 16/16/2013 10:07:00 AM                      |  |
| 1          | 1         | 16/16/2012 10:00:00 HeH                     |  |
| 0          | 1         | 16/16/2012 10 13:00 AM                      |  |
| 1          |           | 10/10/2012 10:29:00 And                     |  |
| 0          | 1         | 15/16/2012 10 30:00.494                     |  |
| 1          | 1         | 10/10/2012 10 35 00 April                   |  |
| 0          | 8         | 10/10/2012 10:50:30 AM                      |  |
| 1          | 1         | 16/16/2012 11:57:00 444                     |  |
| 0          | 1         | 10/10/2012 11 43:00 AM                      |  |
| 1          |           |                                             |  |
|            |           |                                             |  |
|            |           |                                             |  |

7. When all memory has been written to the database, the following message will display: YOU HAVE SUCCESS-FULLY SAVED XXXX RECORDS TO THE JOB DATABASE".

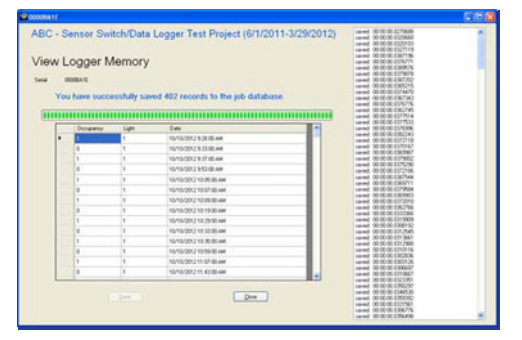

8. If the following message appears, it indicates that the logger date range is different than the project date range. Select **YES** if you want to use the logger date ranges or **NO** is you want to use the project's date range.

| Your data logger says to start using the data at                                                       | 10/1/2011 12:00:00 AM                      |
|----------------------------------------------------------------------------------------------------|--------------------------------------------|
| and end using at                                                                                       | 3/29/2012 12:00:00 AM                      |
| Its data starts at                                                                                     | 10/10/2012 12:13:00 AM                     |
| and ends at                                                                                            | 10/14/2012 6:23:00 PM                      |
| Do you want to change the using dates to equal I<br>(You can also manually alter the using dates in th | the data's dates now?<br>e logger window.) |
|                                                                                                    |                                            |

9. Continue DOWNLOAD LOGGER MEMORY steps 1 - 8 for every logger in your project.

#### WORKING WITH A DATABASE/PROJECT/JOB

This module allows you to add or remove a logger from your project, change room location information, etc.

1. Click on USER JOB/PROJECTS/DATABASES.

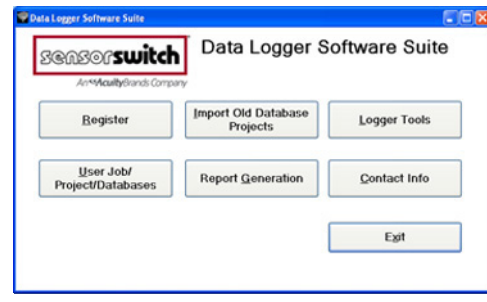

2. Select a project by highlighting it, then click ADD/MODIFY LOGGER INFO.

| An%AcallyGrands   | Company                                                                                                    |                                                        |
|-------------------|----------------------------------------------------------------------------------------------------|--------------------------------------------------------|
| Create How Job    | The Constraint Process Process | Sorthy<br>Organic<br>Coprimy<br>Swahah Dani<br>Persone |
| Hodly Buject Ads/ | fodly Logger<br>bits Lead (John Rates ) Halle Group (Logger H                                                                                                    | and Yakdate Hodily Project D                           |

3. If you need to change any data logger details (eg. **ROOM LOCATION, AREA TYPE**, etc., retype over that information then click **SAVE**.

|   | SeidN            | ete                                                                 | 00000630     |            | Room Location Area 54 |       | A             | na Type Offic    |        | ×.     |       |
|---|------------------|---------------------------------------------------------------------|--------------|------------|-----------------------|-------|---------------|------------------|--------|--------|-------|
|   |                  | Delay                                                               | 10           |            | Existing wintage 130  |       | Retuik        | visitage 100     |        |        |       |
|   | Start            | ing                                                                 | \$/ 1.0011 M | 1200 AM    | -                     |       |               |                  | wheth  |        |       |
|   | Ends             | Entring by Scient of<br>Shit Date (0) Addresine<br>Day (0) Hoar (0) |              | 1200 AM    |                       |       |               |                  |        |        |       |
|   | 94               | Dete                                                                | Add to time  | O Submarts | n ine                 | 0.    | a Star 5/12/2 | 011 12 14 00 A   |        |        |       |
|   | Day              | 6                                                                   | Hou 0        | Min 0      | Calculate Shift       | De    | rained \$29/2 | 011 4 00 00 PM   |        |        |       |
| 5 | elect a Social S | inter                                                               | u edit       |            |                       |       | 100           |                  | ere Dy | lockro |       |
|   | Seid<br>Nater    | Room                                                                | Location     |            | Anna Type             | Delay | Existing      | Retuil<br>Walkor | Group  | Data   | Enthe |
|   | 0000000300       | Ares                                                                | 1            |            | Office                | 19    | 100           | 100              |        |        |       |
|   | 000000000        | Area                                                                | 2            |            | Office                | 10    | 100           | 100              |        | 8      |       |
|   | Q000022-4C       | A189                                                                | 2            |            | Office                | 10    | 100           | 100              |        | 8      |       |
|   | 00000415         | Ausa                                                                | 4            |            | Office                | 90    | 100           | 100              |        |        |       |
|   | 00009243         | Area                                                                | 5            |            | Ofice                 | 10    | 100           | 100              |        | 8      |       |
|   | 000022-00        | Area                                                                | 6            |            | Ofice                 | 10    | 100           | 100              |        | 8      |       |
|   | 00005999         | Aces                                                                | 7            |            | Office                | 10    | 100           | 100              |        |        |       |
|   | 00005235         | Aiea                                                                | 8.           |            | Office                | 10    | 100           | 100              |        | 80     |       |
|   | 00002298         | Ausa                                                                | 9            |            | Office                | 10    | 100           | 100              |        | 8      |       |
|   | conceptor*       | Aires                                                               | 13           |            | Office                | 10    | 100           | 100              |        | 8      | 0     |

#### VALIDATING PROJECT INFORMATION FOR REPORT GENERATION

Prior to running a report to view the results of the energy analysis, all data must be reviewed to ensure all fields contain data. This will avoid gaps in the reporting data.

1. Select a project by highlighting it, then click VALIDATE.

| Sensorswit          | Data Logger Softwar                                                                                                    | e Suite                                                          |
|---------------------|----------------------------------------------------------------------------------------------------|------------------------------------------------------------------|
| (Deven Here Jub)    | Test Case-Transfer No. (2):40(2):34/20(2)<br>Test Case-Transfer No. (2):40(2):34/20(2);<br>Test Case-Transfer No. (2):40(2):40(2);<br>Test Case-Transfer No. (2):40(2);<br>Test Case-Transfer No. (2):4 | Sort By<br>O Papet<br>O Contemp<br>Se Installed Date<br>O Remove |
| Modly Project Add/M | odly Logger<br>Info<br>Make §roup<br>Logger M                                                                                                    | ad Yakdate Modily Project Da Barge                               |

2. Any errors will display in this dialogue box. To fix an error, simply click on it and the program will go to the module that needs to be modified.

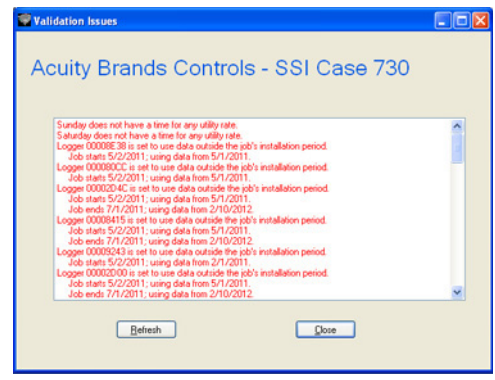

3. Change the information that needs modifying (for example below, the project doesn't have a Utility rate entered for the weekends).

| <ul> <li>Standard</li> </ul>   |          | O User     | Enter | rd . |        |     |        |        |        |        |          |           |
|--------------------------------|----------|------------|-------|------|--------|-----|--------|--------|--------|--------|----------|-----------|
| Utility Company                | No Compa | ry         | _     |      | ~      |     |        |        |        |        |          |           |
| <ul> <li>Fixed Rate</li> </ul> | N 0      | Customized | Rate  | 6    |        |     |        |        |        |        |          |           |
| Schedule Name                  | NoRate   |            |       |      | ~      |     |        |        |        |        |          |           |
| Rate Typ                       | ре       | On-Peak    |       |      | 0##    | eak |        | ider 1 |        | lder 2 |          |           |
| Consumption Ra                 | Re \$    | 0.10       |       | \$   |        |     | \$     |        | \$     |        |          |           |
| Demand Ra                      | in s     | 1.00       |       | \$   |        |     | \$     |        | \$     |        |          |           |
| Sund                           | ay       | [none]     | ۷     |      | (none) |     | [none] |        | (none) |        | Sat./Sur | s same ra |
| Mond                           | lay      | 7:00 AM    | ~     |      | (none) |     | (none) |        | [none] |        | Mon-Fri  | same rate |
| Tues                           | day      | 7:00 AM    |       |      | (none) |     | (none) |        | (none) |        |          |           |
| Wednesd                        | lay      | 7:00.AM    |       |      |        |     | Inonel |        | (none) |        |          |           |
| Thursd                         | lay      | 7.00 AM    |       |      | (none) |     | [none] |        |        |        |          |           |
| Frid                           | ay       | 7:00.AM    |       |      |        |     |        |        |        |        |          |           |
| Saturd                         | ay       | (none)     |       |      | [none] |     | (none) |        |        |        |          |           |
|                                |          |            |       |      |        |     |        |        |        |        |          |           |

4. After all changes are made, click **SAVE** and then **CLOSE**.

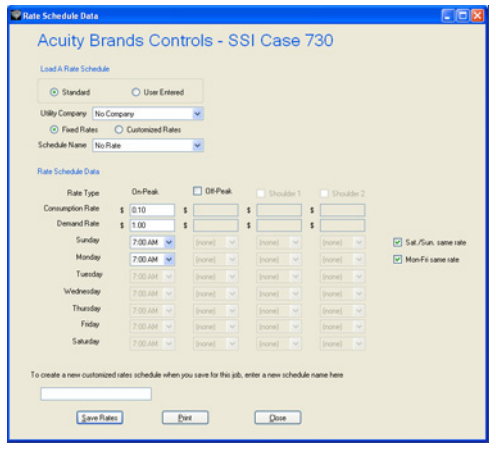

5. Click **REFRESH** and the error will no longer be listed.

| Validation Issues                                                                                                    |   |
|----------------------------------------------------------------------------------------------------|---|
| Acuity Brands Controls - SSI Case 730                                                                                                    |   |
| Logge 000005 20 is act to use data active the joh's installation period.<br>Logge 000005 20 is act to use data active the joh's installation period.<br>Logge 000005 CE is act to use data active the joh's installation period.<br>Logge 000005 CE is act to use data active the joh's installation period.<br>Logge 000005 CE is act to use data active the joh's installation period.<br>Logge 000005 CE is act to use data active the joh's installation period.<br>Logge 000005 CE is act to use data active the joh's installation period.<br>Logge 000005 CE is act to use data active the joh's installation period.<br>Logge 000005 CE is act to use data active the joh's installation period.<br>Log end 717(2011): using data times 717(2011).<br>Logge 00000000 is act to use data active the joh's installation period.<br>Logge 00000000 is act to use data active the joh's installation.<br>Double the 52/2011. Long data long 577(2011).<br>Logge 00000000 is act to use data active the joh's installation.<br>Logge 00000000 is act to use data active the joh's installation.<br>Logge 00000000 is act to use data active the joh's installation.<br>Double the 52/2011. Long data long 577(2011).<br>Logge 0000000 is act to use data active the joh installation.<br>Logge 00000000 is act to use data active the joh's installation.<br>Logge 0000000 is act to use data active the joh's installation.<br>Logge 0000000 is act to use data active the joh's installation.<br>Logge 0000000 is act to use data active the joh's installation.<br>Logge 0000000 is act to use data active the joh's installation.<br>Logge 0000000 is act to use data active the joh's installation.<br>Logge 0000000 is act to use data active the joh's installation.<br>Logge 0000000 is act to use data active the poh's installation.<br>Logge 00000000 is act to use data active the poh's installation.<br>Logge 0000000 is act to use data active the poh's installation.<br>Logge 00000000 is act to use data active the poh's installation.<br>Logge 00000000 is act to use data active the poh's installation.<br>Logge 000000000 is act to use data active the poh's in | < |
| Befresh Dose                                                                                                    |   |

6. Continuing selecting errors until all errors are resolved. If all errors are related to the start and stop times of the loggers, click on **MODIFY PROJECT DATE RANGE**.

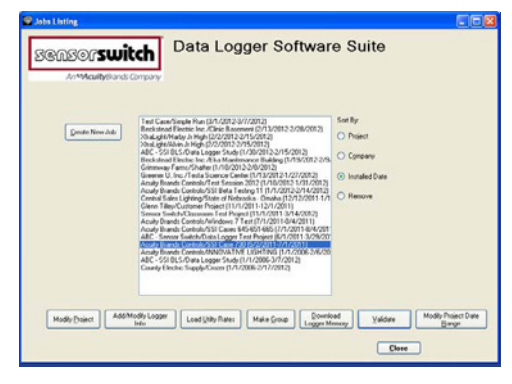

(Other buttons on this screen are not covered in this Quick Start Guide. Please refer to the User Manual.)

#### MODIFY PROJECT DATE RANGE

1. The program will automatically select the new start and stop date/time for the report; however you may modify this information. Enter the information you want to modify and click **MODIFY DATES**. All the logger start and stop times will be modified.

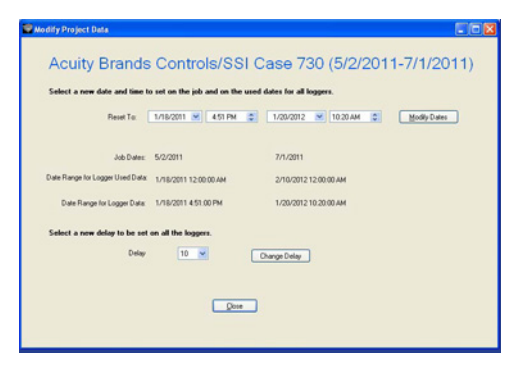

2. Wait for confirmation in green: "MODIFICATION TO DATE RANGE COMPLETE." Click CLOSE.

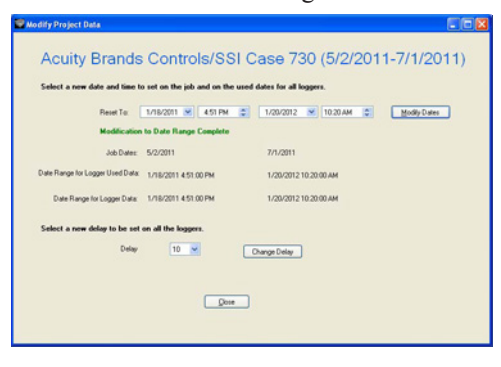

### **RE-VALIDATE PROJECT INFORMATION**

#### 1. Click on VALIDATE.

| Deute Yeen Job | Ind CameRia Mun (17.003 200013)<br>Bechand CameRia Mun (200013)<br>Bechand CameRia Mun (200013)<br>Bechand CameRia Mun (200013)<br>Bechand CameRia Mun (200013)<br>Bechand CameRia Mun (200013)<br>Bechand CameRia Mun (200013)<br>Bechand Mun (200013)<br>Bechand Mun (200013)<br>Bechand Mun (200013)<br>Bechand Mun (200013)<br>Bechand Mun (200013)<br>Bechand Mun (200013)<br>Bechand Mun (200013)<br>Bechand CameRia Mun (200013)<br>Bechand CameRia Mun (200010)<br>Bechand CameRia Mu | Son By<br>C Pagent<br>C Experiany<br>@ Installed Date<br>C Remove |
|----------------|----------------------------------------------------------------------------------------------------|-------------------------------------------------------------------|
|----------------|----------------------------------------------------------------------------------------------------|-------------------------------------------------------------------|

2. Continue to correct errors.

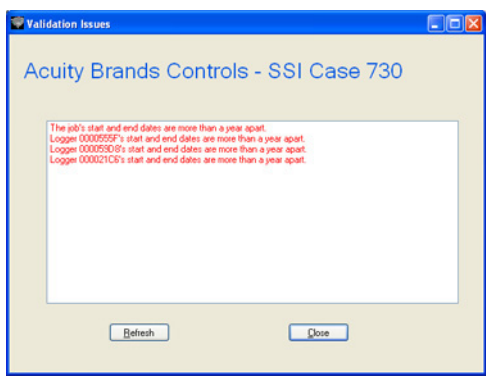

3. When all errors have been resolved, on the final refresh for validation you should receive this message. Click **CLOSE**, then **CLOSE** the **MODIFY PROJECT** module.

| Validation Issues                        |       |
|------------------------------------------|-------|
| Acuity Brands Controls - SSI Beta Testir | ng 11 |
| Job is needy for report generation.      |       |
|                                          |       |

#### **CHAPTER 5: REPORT GENERATION**

### 1. Click **REPORT GENERATION**.

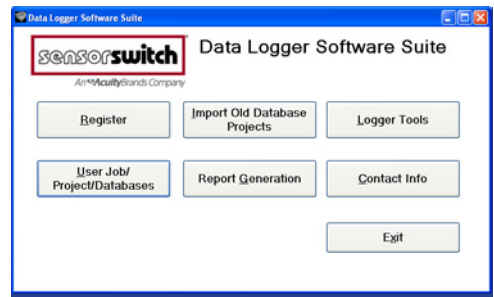

2. Select a project by highlighting it.

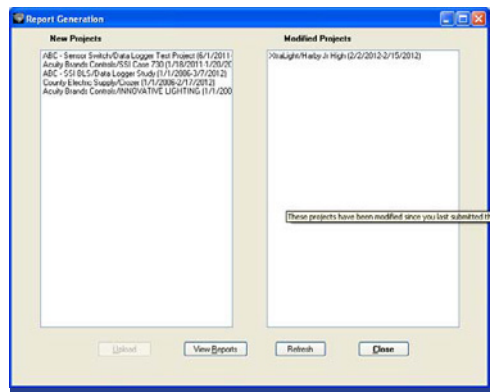

#### 3. Click UPLOAD.

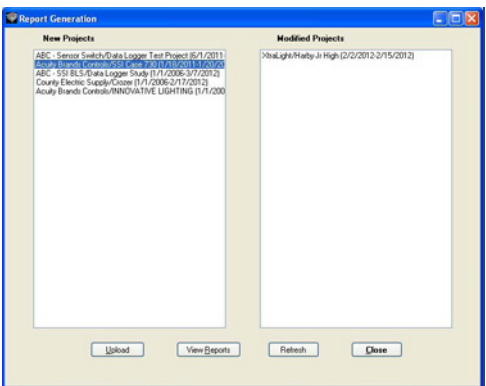

NOTE: If any errors are still present, fix them by following the steps in Chapter 4's <u>VALIDATING PROJECT IN-FORMATION FOR REPORT GENERATION</u> section above.

4. Click PROCESS.

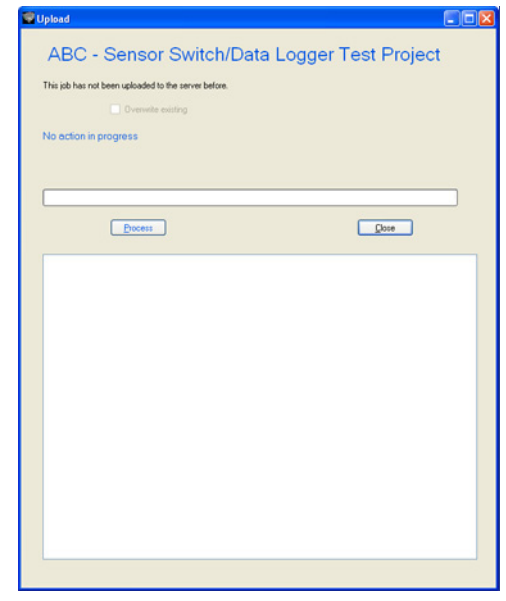

5. Process bar will indicate when process is complete.

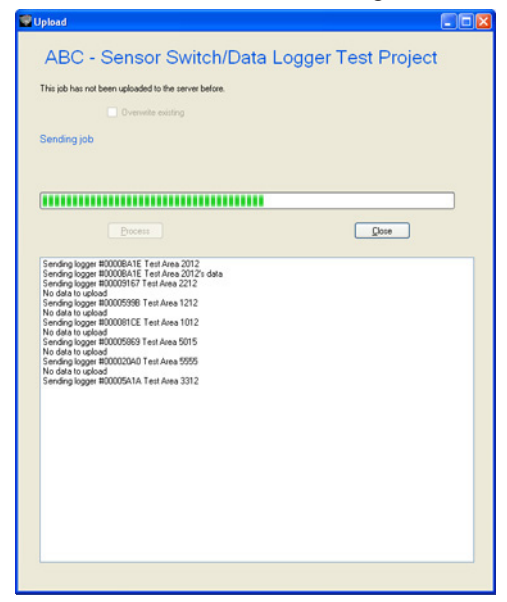

6. When the program has finished processing the date, the following message will display: "YOUR REPORT WILL BE GENERATED WITHIN THE HOUR." Click **CLOSE**.

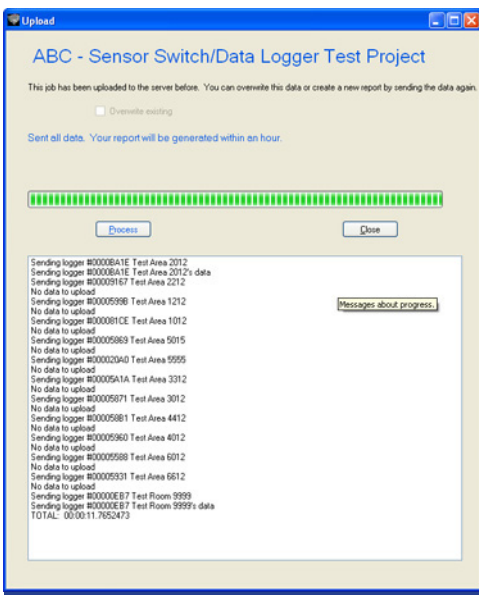

#### **RETRIEVING YOUR REPORT**

1. After the hour wait time or when ready to retrieve the report, click **VIEW REPORTS**. Your default web browser will open. (NOTE: The report will be available for 1 year.)

| New Projects                                                                                                    | Modified Projects                                                                                              |
|----------------------------------------------------------------------------------------------------|----------------------------------------------------------------------------------------------------|
| Angle Bunch Goreals (55 Gars 2011/19/2011)<br>Angle Bunch Goreals (55 Gars 2012)<br>Contry Exells: Supply-Caser (1/1/2005-21/1/2012)<br>Angle Bunch Controls/MNIO/ATIVE UBH1166 (1/1/200<br>Angle Bunch Controls/MNIO/ATIVE UBH1166 (1/1/200 | Paula de Mithely, Jr. High. (D.C.2003, 20.15, 2013)<br>A cuey Bands: Cantolly 55 Bata Teeling 11 () // 2013;27 |
| Lipbod Ver-Bayon                                                                                                    | Reteah Done                                                                                                    |

2. Click on report name to download. You may select a .pdf or .xls formatted version.

| 0                | - 1            | Of the Logic Landson    | 10.000                        | · O lot ato faser b    | anto - T    | and heads have | C 38 hears | - 10 |
|------------------|----------------|-------------------------|-------------------------------|------------------------|-------------|----------------|------------|------|
|                  | 1 04 00 Gal    |                         |                               |                        |             |                |            |      |
|                  |                | Job                     | Reports                       |                        |             |                |            |      |
| kit na the Tab H | inst to date   | thing a report          |                               | (fature) 0 In          | 7<br>14     |                |            |      |
| Esper            |                | Coopiey                 | 346                           | Created                | See         |                |            |      |
| ALLIS_20113      | DEMOT N        | ABC. STRALS             | DataLignt.Refr                | 313001011521H AM       | 652289      |                |            |      |
| NUME OFFICE      | 1000144        | ABC-SHEELE              | Data Logger, Dodg             | 316001234204 AM        | 012547      |                |            |      |
| 1172 21115       | 161157.24      | Desig Delta             | Character Tex Print           | 315071244243356        | 1172239     |                |            |      |
| 111 20115        | 144245.84      | Seen Just               | Control Test Property         | 315001231244966        | 3403482     |                |            |      |
| MIL 20114        | 151205.04      | Smoot Zmb/A             | Chaincon Test Print           | 3/14/2012 3:52:03 PM   | 1401009     |                |            |      |
| 21112_0112       | 240003.04      | Onesen Tama             | Date                          | 3/12/2012 12:22:01 FM  | 363350      |                |            |      |
| 100 21112        | antiti anti    | Gene Tilley             | Outcom Priced                 | 3/12/09/12 12 12 /1 PM | 264759      |                |            |      |
| INE_20107        | 2224DRail      | ABC-DEBLE               | Data Logen Diels              | 3/70112 10 12 H AM     | \$71364     |                |            |      |
| 1017 20102       | 154112.0       | Similagle               | Altern To Magh                | 300002 4 12 00 PM      | 635401      |                |            |      |
| 20102            | 154304.24      | 20xsLats                | Hats.3.Hgb                    | 300112412047M          | \$71395     |                |            |      |
| 10113_20301      | 100228.04      | Dat.Cast                | Jagh Rus                      | 3/50H12422-01FM        | 324223      |                |            |      |
| 1014 20229       | 154221.44      | Becksmal Births Inc.    | Class 2 acrossed              | 3/29/2012 4 (2:12 PM   | 3979082     |                |            |      |
| 1112 21129       | 141051         | Test Care               | Seak Ros                      | 209094323241FM         | 3188377     |                |            |      |
| 111 2014         | 171521.44      | Constitution Laboration | State of Distancia - Oneila   | 2090011253246PM        | 1913495     |                |            |      |
| 1755_20224       | and the second | Andy Brank Costsile     | Test Jonan 2012               | 3040112 1012 FLAM      | 451296      |                |            |      |
| 1754 20224       | 100004         | And Install Costols     | The Steine 2012               | 2/24/20112 9:42/01 AM  | 651439      |                |            |      |
| 1754 20223       | 17320.44       | Andy Break Cost &       | Test Donies 2012              | 203091255241PM         | 452908      |                |            |      |
| 10713 20222      | 120827.4.4     | Andy Break Counds       | Wadow.27mt                    | 30200912 11 22 91 AM   | 152352      |                |            |      |
| 1912 20211       | 172057.44      | Acaty Brands Costrols   | \$12 Care 90.451.665          | 3010011354317956       | 39810:55    |                |            |      |
| 1210 21216       | MISTAR         | Count Date Labor        | Date of Distance - Course     | 3/16/0012 2:42/09 PM   | 1010036     |                |            |      |
| ALDIN            | 241525.0       | Constitutions           | Date of 20st solver. On all a | 3/16/09/13 13 30 40 PM | 2430697     |                |            |      |
| 11140 20214      | 161627au       | Acaty Trank Cost &      | SILDex Direg 11               | 314003 43211 294       | 641718      |                |            |      |
| 11117 21213      | 1NIX all       | Inclumed Distriction,   | Dia Manman a Ini keg          | 2/13/0812 6 10:43 PM   | 1943617     |                |            |      |
| 10H5_2H2H2       | 145321.84      | German U. Inc.          | These Surgers, Costra         | 3/10/2012 5 12:02 PM   | 694832      |                |            |      |
| 10141 20200      | 1001111-00     | Anna II for             | These Streets Contra          | Transform Suman Stat   | Aur Parried |                |            |      |

3. Click CLOSE.

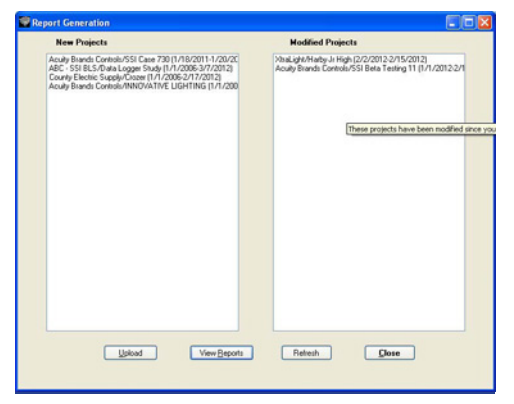

#### CHAPTER 6: CONTACT INFO

#### 1. Click CONTACT INFO.

| Register                       | Import Old Database<br>Projects | Logger Tools         |
|--------------------------------|---------------------------------|----------------------|
| User Job/<br>Project/Databases | Report <u>G</u> eneration       | <u>C</u> ontact Info |
|                                | ſ                               | Exit                 |

2. When you have completed your energy analysis, return the loggers to the address on this screen. (Data logger devices are on loan for 6 weeks.)

| ensor Switch Data Log                                                                                 | ger Software Suite                                                                                                    |
|----------------------------------------------------------------------------------------------------|----------------------------------------------------------------------------------------------------|
| Addess: 500 Northrop Road + Walington, CT 06452<br>203 265 2042 + 1.800 PASSIVE<br>an@venuoswitch.com | Field Monitoring Forms Data Logger Brochure                                                                                |
| You Paraward                                                                                          | Installation Guidelines                                                                                                    |
|                                                                                                    | Software Manual                                                                                                    |
|                                                                                                    | Adden: 500 Northing Road - Vallengioni, CT 06432<br>02.055.5462 - 1.000 /PACS546<br>externasionalith.com<br>Char Parameted |

- 3. If you need help on installing the data loggers, click on **INSTALLATION GUIDELINES**.
- 4. If you need additional field monitoring forms, click on FIELD MONITORING FORMS.
- 5. If you have lost your copy of the user manual, click on **SOFTWARE MANUAL**.
- 6. When finished, click CLOSE.
- 7. Click **EXIT** to leave the program.

| ensorswite                             | h Data Logger S                 | oftware Suite        |
|----------------------------------------|---------------------------------|----------------------|
| An <b>Acuity</b> Brands Con            | pany                            |                      |
| <u>R</u> egister                       | Import Old Database<br>Projects | Logger Tools         |
| <u>U</u> ser Job/<br>Project/Databases | Report <u>G</u> eneration       | <u>C</u> ontact Info |
|                                        |                                 |                      |